## G2EVO+

## **CONFIGURATION & TEST PROCEDURE**

- 1. Plug in the oven with knob in OFF position
- 2. Within 30s, press and hold OK button for 5 s
- 3. Press OK button for 4 times sequentially within 10s; you enter the UI CONFIG. MODE:

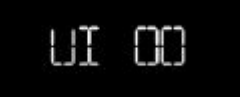

4. Select the configuration number by turning +/- knob, and then press and hold OK button for 3 s to confirm (available config 1-15); you enter the **ACU CONFIG. MODE**:

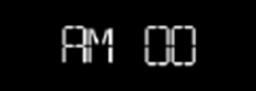

- 5. Select the configuration number by turning +/- knob, and then press and hold OK button for 3 s to confirm (available config 1-20)
- 6. The entire display is switched on (maximum brightness):

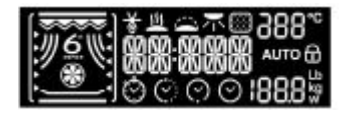

- 7. Turn the +/- knob counterclockwise
- 8. The display shows "INC -" and the buzzer is played:

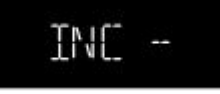

- 9. Turn the +/- knob clockwise
- 10. The display shows "INC +" and the buzzer is stopped:

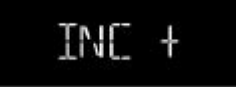

- 11. Press OK
- 12. The display shows the UI firmware Minor and Major versions (ex.: "XXYY" for UI Flash XX\_YY\_ZZ):

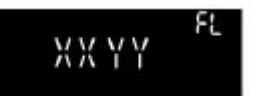

- 13. Press OK
- 14. The display shows the UI dataset PN first part (ex.: "1234" for dataset W12345678):

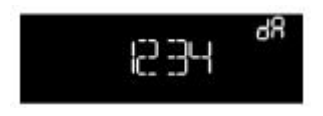

15. Press OK

16. The display shows the UI dataset PN second part (ex.: "5678" for dataset W12345678):

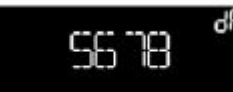

## 17. Turn the function knob to POS 1

18. The display shows the ACU FIRMWARE Minor and Major versions (ex.: "AABB" for FW AA\_BB\_CC):

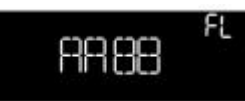

- 19. Press OK
- 20. The display shows the ACU CONFIG Minor and Major versions (ex.: "DDEE" for CONFIG DD\_EE\_FF):

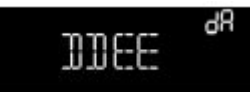

- 21. Press OK
- 22. The display shows the ACU CP Minor and Major versions (ex.: "GGHH" for CP GG\_HH\_LL):

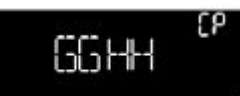

- 23. Turn the function knob to POS 2
- 24. The display shows the PLATFORM Type from UI GEE:

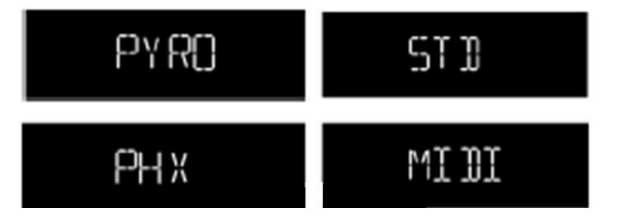

- 25. Press OK
- 26. The display shows the KNOB Type from UI GEE:

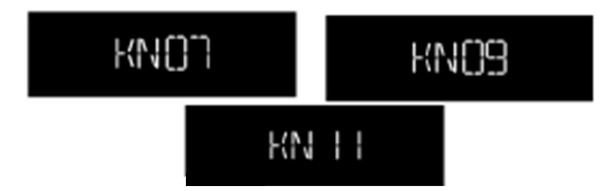

- 27. Press OK
- 28. The display shows the Line Voltage from ACU GEE:

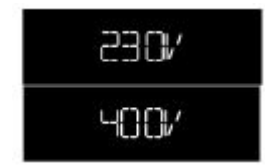

29. Press OK

30. The display shows the Power Rating from ACU GEE:

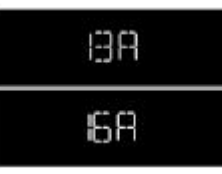

- 31. Turn the function knob to POS 3
- 32. Switch ON the lamp:

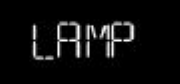

- 33. Press OK. Switch OFF the lamp
- 34. Switch ON the cooling fan:

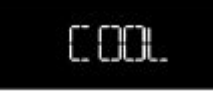

- 35. Press OK. Switch OFF the load
- 36. Switch ON the cavity fan clockwise:

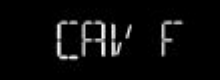

- 37. Press OK. Switch OFF the load
  - a. IF THE PRODUCT IS A BUILT-IN OVEN:
    - i. Switch ON the turnspit:

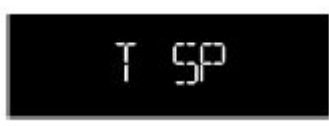

- ii. IF THE PRODUCT IS A PYRO BUILT-IN OVEN:
  - 1. Press OK. Switch OFF the load
  - 2. Latch the door
  - 3. If latched press and hold the OK button for 3 s
  - 4. Unlatch the door
- iii. Turn the function knob to POS 4. Switch OFF the load
- iv. Switch on GRILL load:

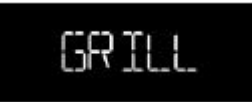

- v. Press OK. Switch OFF the load
- vi. Switch on RING load:

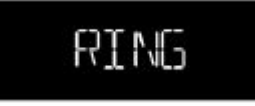

vii. Press OK. Switch OFF the load

viii. Switch ON the BAKE load:

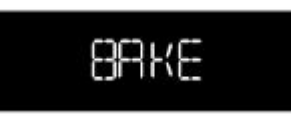

- ix. GO TO STEP no. 38 "Turn the function knob to POS 5. Switch OFF the load"
- b. IF THE PRODUCT IS A MICROWAVE OVEN:
  - i. Switch ON the FC valve:

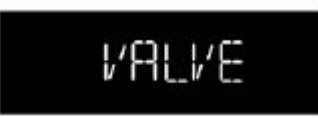

- ii. Press OK. Switch OFF the load
- iii. Switch ON the TURNTABLE:

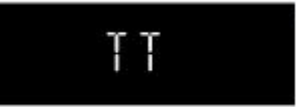

- iv. Turn the function knob to POS 4. Switch OFF the load
- v. Switch ON GRILL (MWO) load:

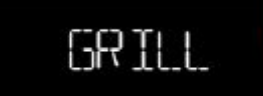

- vi. Press OK. Switch OFF the load
- vii. Switch ON the RING load:

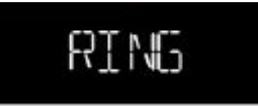

- viii. Press OK. Switch OFF the load
- ix. The display shows "MW". Press and hold the START button for 3 s:

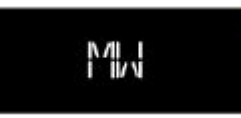

x. Start countdown 120 s with Magnetron switched on:

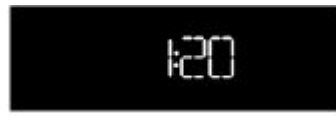

- 38. Turn the function knob to POS 5. Switch OFF the load
- 39. If the Cavity Sensor is Enabled, then the display shows the Cavity Temperature:

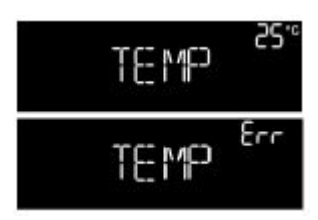

40. If the Meat Probe type **is not** "Not Used", then press OK; the display shows the Meat Probe Temperature:

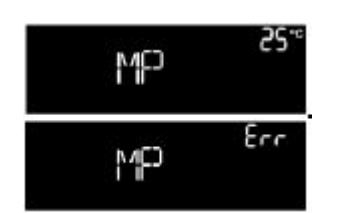

- 41. If the Meat Probe type is "Not Used", then:
  - a. if Humidity Sensor is Enabled, then press OK; the display shows the Humidity Sensor value:

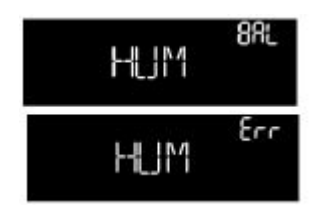

b. if Humidity Sensor is not Enabled, the display shows the position number:

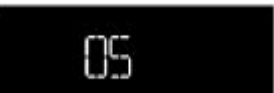

- 42. Turn the function knob to POS 6
- 43. If the Platform Type is not "BIO STANDARD" then:
  - a. the display shows "DOOR":

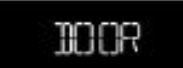

- b. open DOOR
- 44. The display shows "BACK":

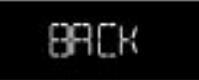

- 45. Press BACK
- 46. If the product is a BUILT-IN OVEN, then:
  - a. The display shows "LAMP":

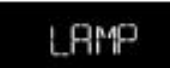

- b. Press LAMP
- c. The display shows "TIMER":

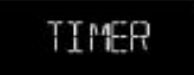

d. Press TIMER

47. If the product is a MICROWAVE OVEN, then:

a. The display shows "STOP":

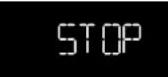

- b. Press STOP
- c. The display shows "START":

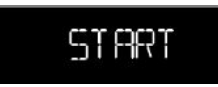

- d. Press START
- 48. Turn the function knob to POS 7
- 49. The display shows the Test bit value (ON, OFF, FAIL):

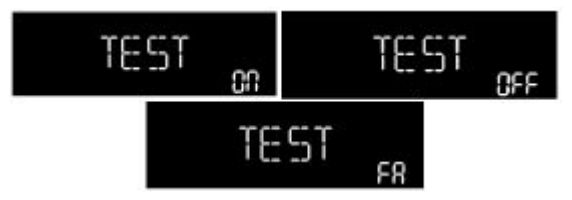

- 50. If it is necessary to change the Test bit, then:
  - a. Press and hold the OK button for 3 s
  - b. Turn \*/- knob to choose among the three values
- 51. Set and send the desired value by pressing and holding the OK button for 3 s
- 52. If the function knob has more than 7 POS, then turn the function knob to subsequent POS n
- 53. The display shows the position n
- 54. Turn the function knob to the OFF position and exit from manual configuration

## **IMPORTANT NOTES:**

- It is not possible to jump any step, as the procedure is designed to be done sequentially (each step expects the output of the previous one as input). In other words, the <u>entire</u> procedure must be done, even if only the configuration step is needed.
- All the loads can be switched ON for 15 s only. After this time the load is switched OFF and "OFF" appears in zone 1.
- The message is: API 51 Op Code 07
- Load ID:
  - o 01 GRILL
  - 04 RING
  - 07 BAKE
  - 0A MAGNETRON
  - 0D GRILL (mwo)
  - 21 CAV FAN CW
  - 22 CAV FAN CCW
  - 23 TURNSPIT
  - 24 COOL FAN
  - 25 LAMP
  - 26 LATCH MOTOR
  - 27 TURNTABLE
  - 2A FC VALVE